## So richten Sie Ihr MetaMask Wallet ein:

1

Besuchen Sie metamask.io. und stellen Sie sicher, dass Sie einen Browser nutzen der MetaMask kompatibel ist. Kompatibel sind: Brave, Chrome, Edge, Firefox & Opera. Diese Anleitung nutzt Google Chrome.

2

Klicken Sie für einen direkten Download auf die "Download for Chrome" Schaltfläche auf der Homepage oder klicken Sie oben rechts auf "Download", um weitere Browser Optionen angezeigt zu bekommen.

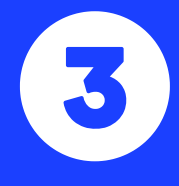

Sobald Sie sich für den Download entschieden haben, geht ein weiteres Fenster auf, welches Sie zur MetaMask Applikation im Google Chrome App Store führt. Die Applikation können Sie hier via "Zu Chrome hinzufügen" herunterladen.

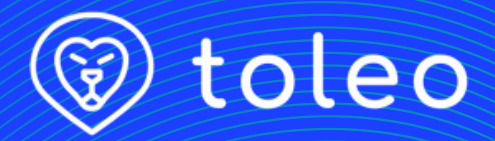

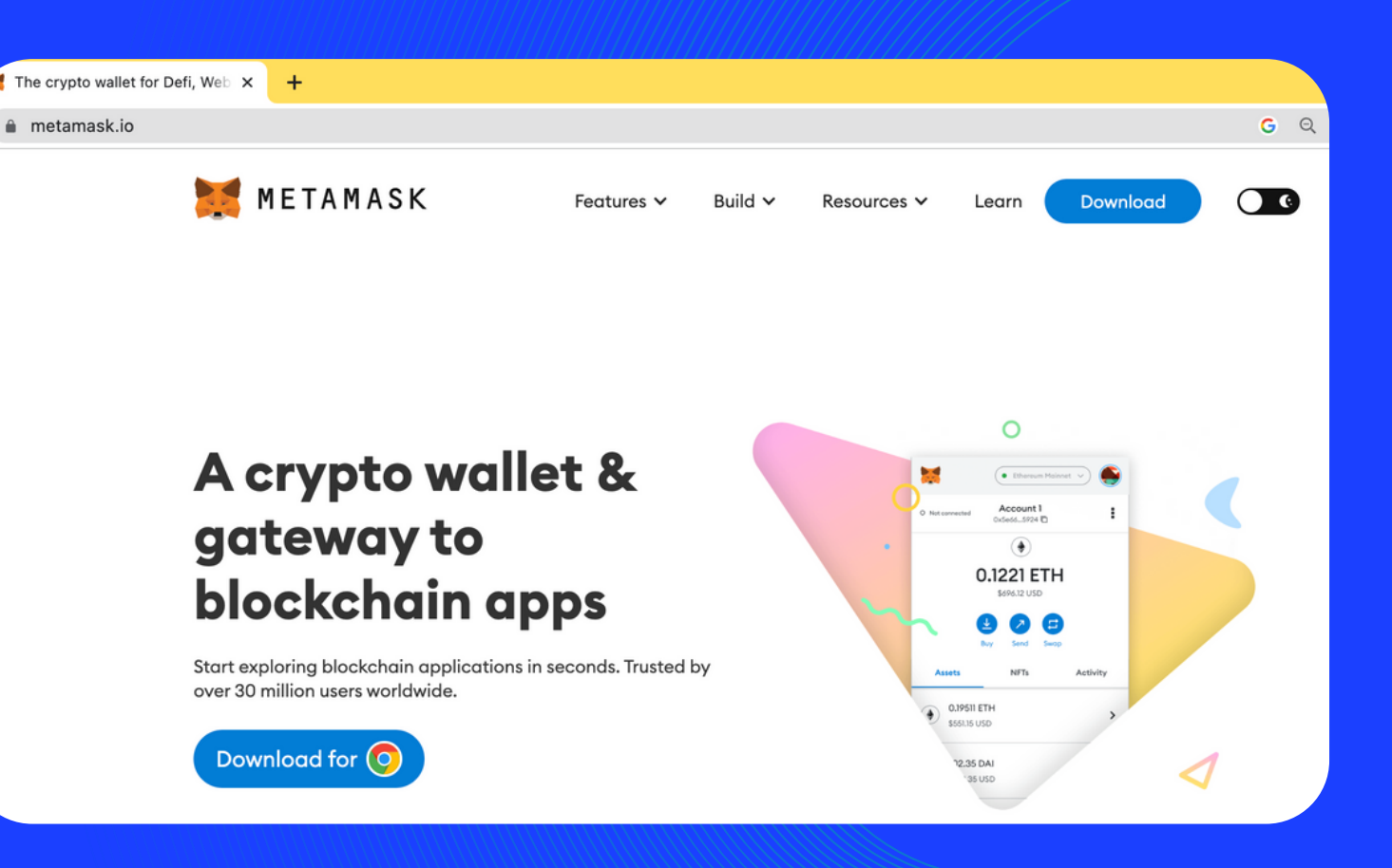

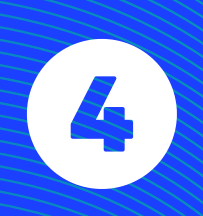

Bestätigen Sie, dass MetaMask gedownloadet und dem Browser hinzugefügt werden kann indem Sie im sich öffnenden Pop-Up auf "Erweiterung hinzufügen" klicken.

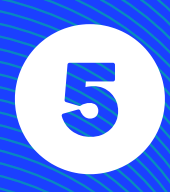

Der Download sollte innerhalb von einer Minute durchgeführt sein. Daraufhin öffnet sich die MetaMask Applikation zum ersten Mal für das initiale Aufsetzen des Wallets. Klicken Sie hier auf "Neues Wallet erstellen".

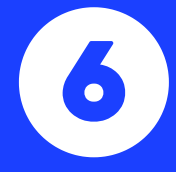

Nun können Sie in 3 Schritten das neue Wallet erstellen. Schritt 1: Sicheres Passwort wählen. Schritt 2: Video zu sicherem Umgang mit dem Wallet ansehen. Schritt 3: Die 12-Wörter des Seed Phrase sorgfältig und in richtiger Reihenfolge notieren. Bewahren Sie diese 12 Wörter sicher auf. Meta ⊘ metar

🔺 MetaMask |

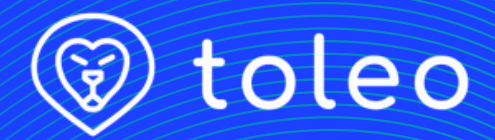

| > MetaMask              |                                                                                      |         |          |
|-------------------------|--------------------------------------------------------------------------------------|---------|----------|
| Mask                    |                                                                                      |         | Checking |
| nask.io<br>★★ 2,975 (i) | Add "MetaMask"?<br>It can:<br>Read and change all your data on all websites          |         |          |
| Overview                | Display notifications<br>Modify data that you copy and paste<br>Cancel Add extension | Related |          |
| What i                  | is MetaMask?                                                                         | Share   |          |

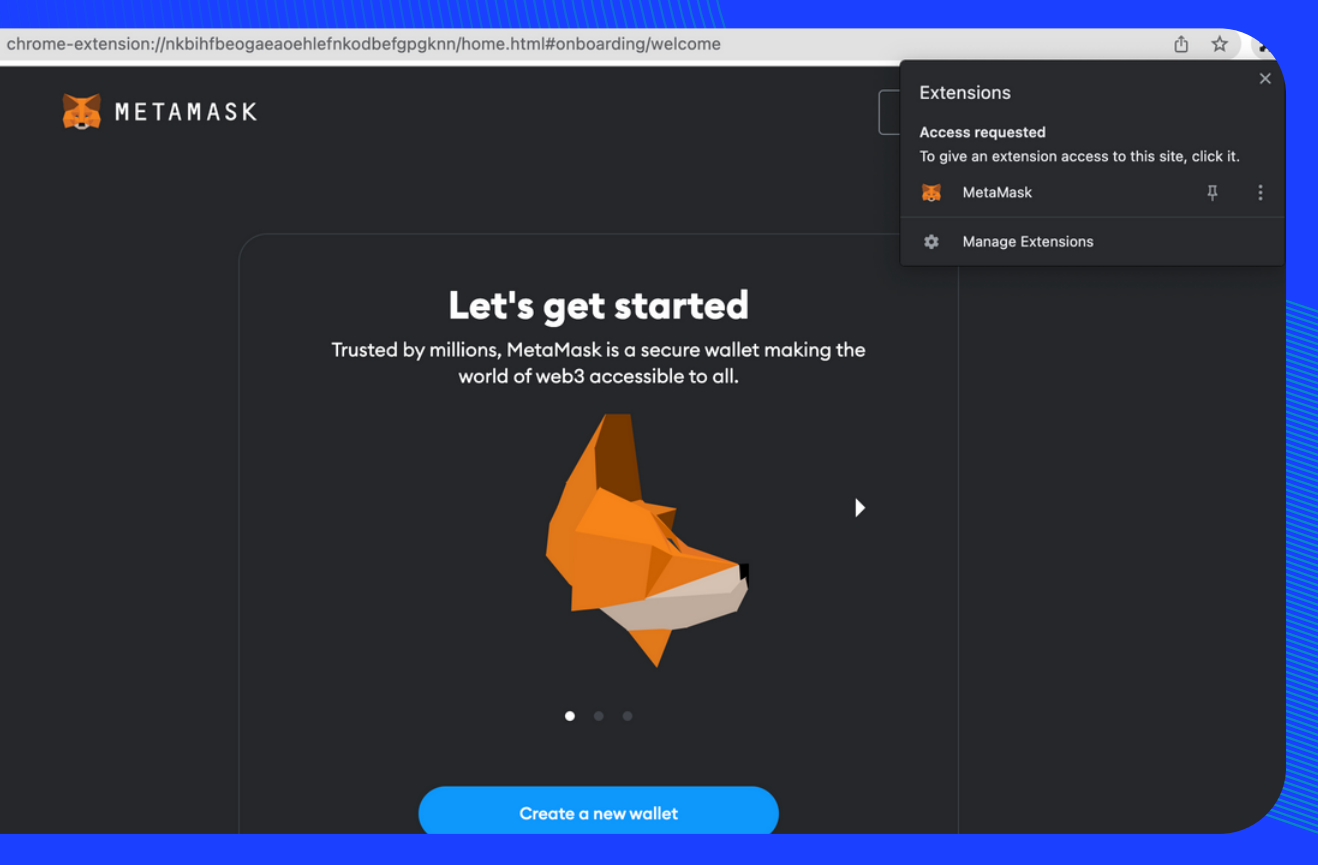

Die 12-Wörter Seed Phrase in richtiger Kombination dienen zur Wiederherstellung des Wallets. Diese Wiederherstellungsphrase sollten nur Sie kennen und niemals mit anderen teilen oder diese verlieren.

8

Zur Sicherheit fragt MetaMask im nächsten Schritt einige Worte und deren Reihenfolge ab.

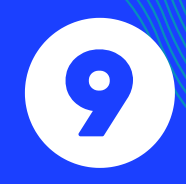

Nach diesem letzten Kontrollschritt ist die MetaMask Installation im Browser abgeschlossen. Die MetaMask Applikation findet man nun im Add-On Ordner 🔹 oben rechts im Browser. Sobald man auf das Fuchs-Icon von MetaMask klickt öffnet sich die Benutzeroberfläche und man kann das Wallet aktiv nutzen.

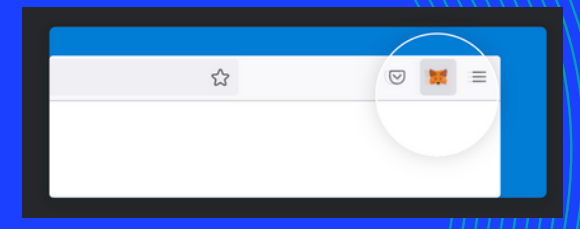

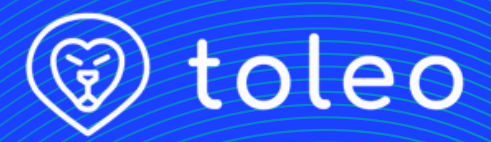

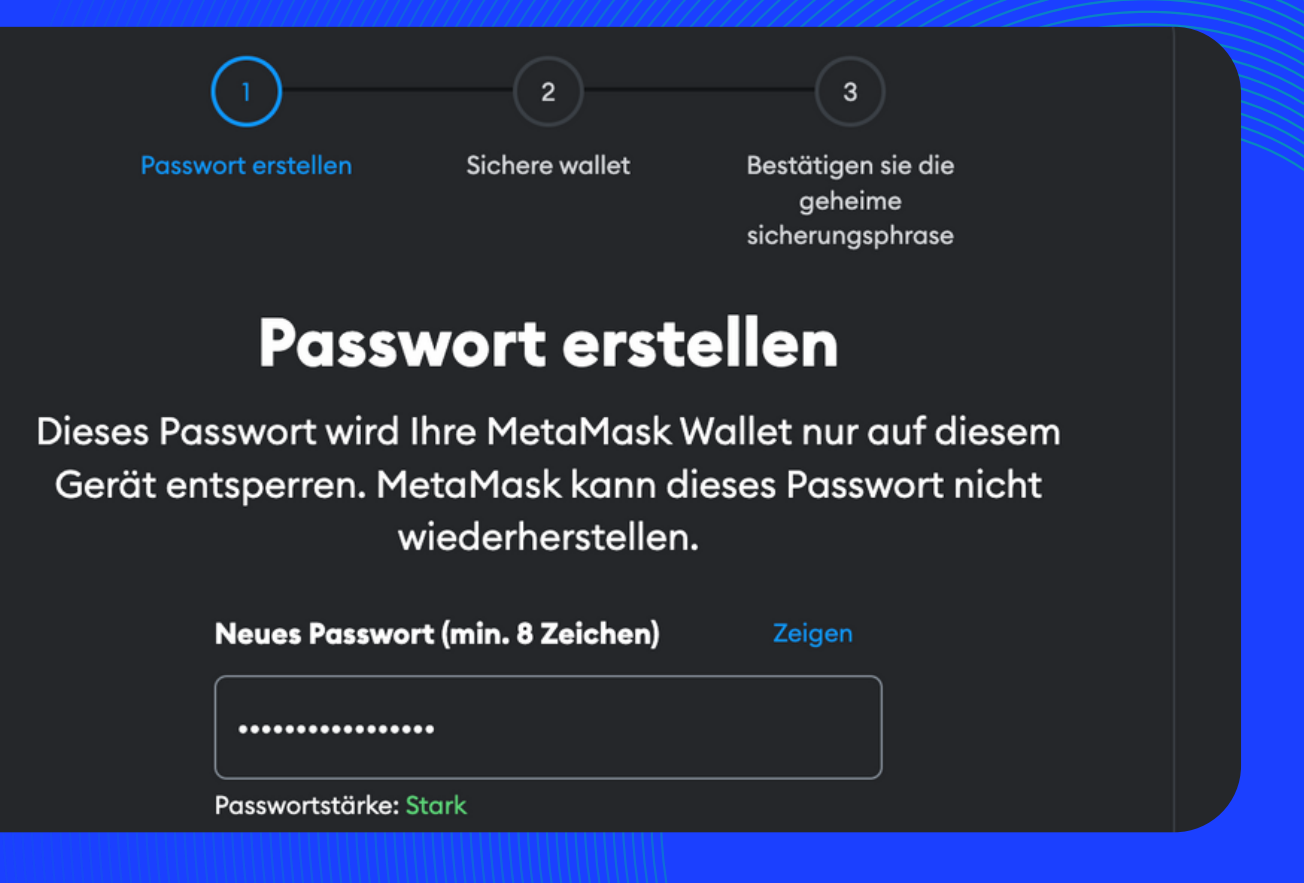

## Bestätigen Sie die geheime Wiederherstellungsphrase

Bestätigen Sie die geheime Wiederherstellungsphrase

| 1. local     | 2. coral   | 3. because  |
|--------------|------------|-------------|
| 4. april     | 5. benefit | 6. together |
| 7. merry     | 8. media   | 9. voice    |
| 10. sentence | 11. review | 12. notice  |